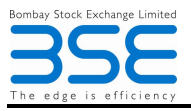

# **Internet Settings Document**

**BSE Electronic Filing System** 

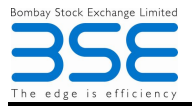

## **Document Details**

| Document Name     | Prepared By     | Version No. | Release Date |
|-------------------|-----------------|-------------|--------------|
| Internet Settings | Mr. Ajay Sengar | 1.0         | 26-May-10    |

Revisions

| Change Description | Updated By | Version No. | Release Date |
|--------------------|------------|-------------|--------------|
|                    |            |             | DD-MMM-YY    |

Approvals

| Reviewer(s) | Signature | Date      |
|-------------|-----------|-----------|
|             |           | 27-May-10 |

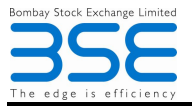

# **Table of Contents**

| 1 | INTRODUCTION       |  |
|---|--------------------|--|
| 2 | INTERNET SETTING 4 |  |

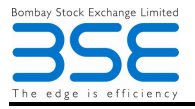

# **1 INTRODUCTION**

BSE Electronic Filing System (BEFS) is a web base application provided by BSE to members with the concept of single window interaction between member and BSE. Presently this application is providing interaction on following process –

- AP Details
- Client Compliance Status

In future, it is expecting to deploy some new process on this application. This document covers internet setting on member machine.

## **2 INTERNET SETTING**

Following internet settings are required -

#### First Step

- 1. Go To Tool Option.
- 2. Select 'Internet' Option.
- 3. Select 'Security' Option.
- 4. Click on 'Custom Level' Button.
- 5. 'Enable' All ActivX Related Radio Button.
- 6. Click OK Button.

### Second Step

- 1. Go To Tool Option.
- 2. Select 'Local Intranet' Option.
- 3. Select 'Security' Option.
- 4. Click on 'Custom Level' Button.
- 5. 'Enable' All ActivX Related Radio Button.
- 6. Click OK Button.

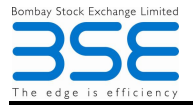

## Third Step

- 1. Go to Tool Option.
- 2. Select 'Internet' Option.
- 3. Select 'Security' Option.
- 4. Select 'Trusted Sites' Option.
- 4. Click on 'Sites' Button.
- 5. Add https://connect.bsewebx.co.in
- 6. Click 'Add' Button.
- 7. Click On 'Ok' button.

If you are using Internet Explorer version 8 then following given setting are also required -

- 1. Click on the Tools option
- 2. Click on the compatibility View.
- 3. Add BEFS URL.
- 4. Click on ADD button

Note: Pop Up blocker must be off.